# 【AppGoose】MyAppli 公開までの手順書

# MyAppli 公開 第 2 版

| 作成者   | スターティアラボ株式会社 |
|-------|--------------|
| 作成日   | 2017年2月23日   |
| 最終更新日 | 2017年8月30日   |

# 目次

| 第一章 | ፪ アプリ公開の流れについて                               | .3 |
|-----|----------------------------------------------|----|
| 第二章 | 『 Apple デベロッパーライセンス申請 / D-U-N-S® Number について | .4 |
| 2.1 | Apple デベロッパーライセンス申請について                      | .4 |
| 2.2 | D-U-N-S® Number について                         | .4 |
| 第三章 | ថ Google デベロッパーライセンス申請について                   | .5 |
| 3.1 | Google アカウントの取得                              | .5 |
| 3.2 | Google デベロッパーライセンス申請                         | .5 |
| 第四章 | 重 アプリ作成から公開までの流れ(Apple)                      | .6 |
| 4.1 | ID の作成                                       | .6 |
| 4.2 | アプリ公開に必要な情報を登録                               | .6 |
| 第五章 | を アプリ作成から公開までの流れ(Google)                     | .7 |
| 5.1 | ID の作成                                       | .7 |
| 5.2 | アプリ公開に必要な情報を登録                               | .7 |

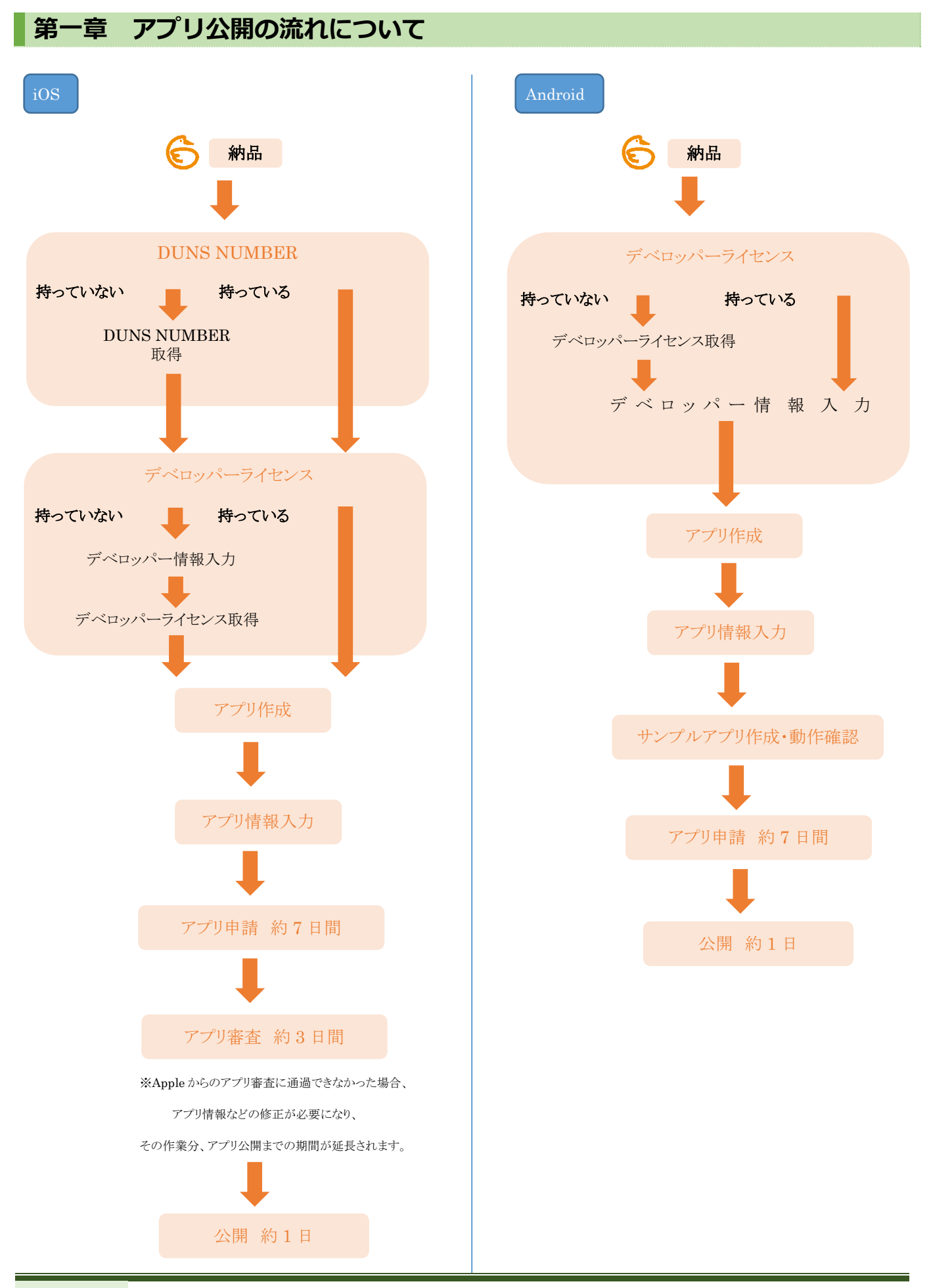

### 第二章 Apple デベロッパーライセンス申請 / D-U-N-S® Number について

#### 2.1 Apple デベロッパーライセンス申請について

Apple にアプリを申請するにはデベロッパーライセンスを取得する必要がございます。 スターティアラボで申請を承る場合は、AppGoose の管理画面のフォームを入力していただければ、

申請できます。

※個人で申請する場合は直接 Apple へお問い合わせ下さい。

| 중 AppGoose        |                 |                                            |
|-------------------|-----------------|--------------------------------------------|
| 口 10物理 ~          | No ios新規作成      |                                            |
| ■ ライセンス管理 ~       | N/T the         | -4411                                      |
| - iOSライセンス一覧      | 107             |                                            |
| > iOS新規作成         | iosライセンスの転換作成が  | Protesta,                                  |
| - Android ライセンス一覧 | アプリ公開に必要なライセ    | ンスを物理される場合は中間種的に【Developerライセンス】を選択してください。 |
| - Android新規作成     | 派士的市            |                                            |
| ◆ 広告一覧            |                 |                                            |
| ▲ サブアカウント一覧       | ж IBIDIRRH С94  |                                            |
| 🧃 creca (クリカ)     | ★中請權別           | * Developerライセンス © Enterpriseライセンス         |
|                   | ※希望アップルID       | 希望アップルロ                                    |
|                   | ×パスワード          | 729-F                                      |
|                   | ≍担当客名           | 111 名 🔍                                    |
|                   | ≍担当客生年月日        | 1090 * 年 1 * 月 1 * 日                       |
|                   | ×担当者メールアドレス     | 担当者メールアドレス                                 |
|                   | ×会社名            | 승산음 📀                                      |
|                   | ×D-U-N-S number | D-U-N-S number                             |
|                   | ★郵便番号           | 卻使藥門                                       |
|                   | ≍会社住所           | 출번@所 🕗                                     |
|                   | ×电防备号           | 电15条号                                      |
|                   | ×ウェブサイトURL      | ウェブサイ NURL                                 |
|                   | 会社銀行口座情報        |                                            |
|                   | 銀行名             | 銀行名                                        |
|                   | 支店名             | 支命名                                        |
|                   | 預金種類            | 操业继续                                       |

・会社名
・会社の住所
・ウェブサイトの URL
など企業の情報を入力していただく必要がございます。

D-U-N-S® Number の入力が必須となっておりますので、 お持ちではない方は、下記「2.2」の作業をお願いいたします。

※AppGoose にログイン後、「ライセンス管理」→「iOS 新規作成」に 入力フォームがございます。

#### 2.2 D-U-N-S® Number について

Apple デベロッパーライセンスを取得するには D-U-N-S® Number が必要になります。 D-U-N-S® Number をお持ちではない場合、 新規申請費用として 3,000 円(税抜)が必要になります。

東京商工リサーチのサイトからフォームを入力し、申請する流れになります。 URL: <u>https://duns-number-jp.dnb.com/search/jpn/duns\_regist\_explain.asp</u>

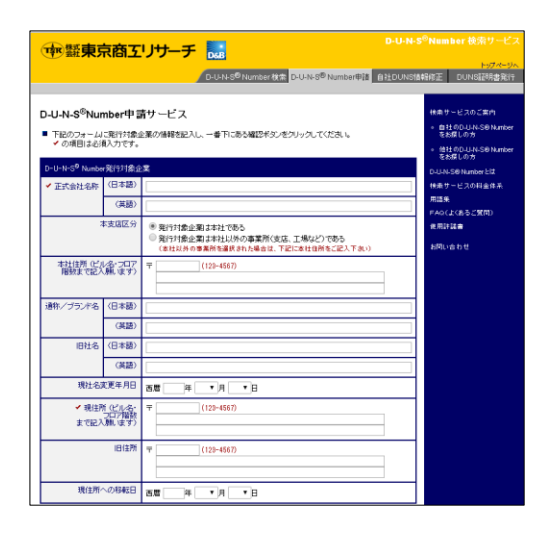

・企業の正式名称 ・本社の住所 ・登録者の情報 などを入力していただく必要がございます。

取得まで1週間程かかります。

## 第三章 Google デベロッパーライセンス申請について

#### 3.1 Google アカウントの取得

Google デベロッパーライセンスを取得するにはGoogleアカウントが必要になりますので、 アカウントの作成をお願いいたします。

| Google アカウン                                                            | トの作成                                         |
|------------------------------------------------------------------------|----------------------------------------------|
| 1 つのアカウントで Google サービスすべてを<br>無料のアカウント1 つで、Google のすべてのサービスをご利用いただけます。 | <b>4.0</b>                                   |
| G M 🗷 🖬 🕰 🚸 🕨 🚳                                                        | ユーザーあを選択<br>(3 gmail com<br>現在のメール アドレスを使用する |
| いつでも一緒に                                                                | パスワード会介成                                     |
| デバイスを切り触えても、前田の焼きから作業を知らられます。                                          | 生年月日                                         |
|                                                                        | ○ 月 ○ 日 138 総形してください ○                       |
|                                                                        | 携幹電話<br>● • 481                              |
|                                                                        | 現在のメール アドレス                                  |
|                                                                        | Ex ÷                                         |

URL:<u>https://accounts.google.com/signup</u>

住所などの個人情報の登録が必要になります。

#### 3.2 Google デベロッパーライセンス申請

Google アカウントでデベロッパーコンソールの管理画面にログインし、申請を行います。

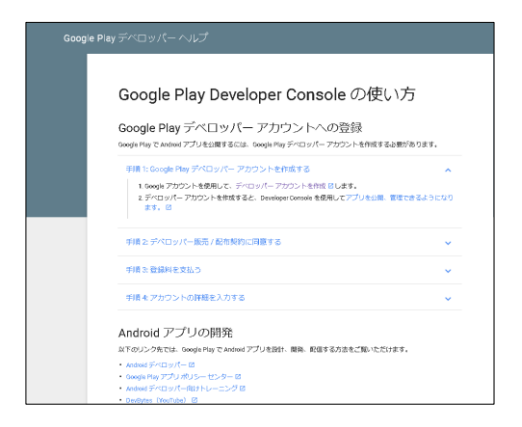

#### URL:

https://support.google.com/googleplay/android-develop er/answer/6112435?hl=ja

「デベロッパーアカウントを作成」のURLリンクをクリックし、 Google アカウントでログインして下さい。

Google Play に表示する名前などを登録し、申請が完了になります。

| Google アカウントでのログ<br>イン           | デベロッパー契約に同意                       | 登録料の支払い                              | アカウントの詳細の入力             |
|----------------------------------|-----------------------------------|--------------------------------------|-------------------------|
| これでほぼ完了です…<br>次の詳細情報を入力してください。この | の情報は、必要に応じてアカウントの設定               | で後から変更できます。                          |                         |
| デベロッパー プロフィール                    |                                   | *のマークが付いた                            | フィールドは、保存前に入力する必要があります。 |
| デベロッパー名。                         |                                   |                                      |                         |
|                                  | 0/50 文字<br>デベロッパ 一名はアプリ名の         | )下に表示されます。                           |                         |
| メール アドレス *                       |                                   |                                      |                         |
| ウェブサイト                           |                                   |                                      |                         |
| 電話醫号:                            | ブラス記号、国番号、市外局<br>Google が電話番号をお専り | 8番を含めてくださいく例: +1-800-555-01<br>』する理由 | 99) 。                   |
| メールによる更新情報                       | 📄 開発や Google Play I               | 関する最新情報をメールで受け取る。                    |                         |
| 受録を終了                            |                                   |                                      |                         |
|                                  |                                   |                                      |                         |
|                                  |                                   |                                      |                         |

- ・クレジットカード情報
- ・メールアドレス
- ・電話番号
- などを入力していただく必要がございます。

※25ドル費用がかかります。

### 第四章 アプリ作成から公開までの流れ(Apple)

#### 4.1 ID の作成

MyAppli で表示する GOOSEE ID を作成していただく必要がございます。

| C AppGoose  |                        |                                                 |        |        |   |
|-------------|------------------------|-------------------------------------------------|--------|--------|---|
| □ 10888 ~   |                        |                                                 |        |        |   |
| GOOSEE ID-M | 1 GOOSEE ID 一見         |                                                 |        |        |   |
| まとめアプリロー覧   | MINERAL IDE, GOOSEE ID | で<br>使意<br>Q                                    |        |        |   |
| 日 ライセンス管理 > | GODSEEと出版社のオリジナルアプ     | りです。ここで化成ホジナIDは、GOOSFEで「「」でIDを入力することで確認することができい | = 1.   |        |   |
| ∲ 広告一覧      | 入力彼に表示する内容は「詳細情報       | を設定する」ボタンをクリックすることで、設定画面を表示することができます。           |        |        |   |
| ▲ サブアカウント一覧 |                        |                                                 |        |        |   |
| areas (クリカ) | 10-6                   | GOOSEE ID                                       | UP暫像容量 | 组织更新日時 | • |
|             |                        |                                                 |        |        |   |
|             |                        |                                                 |        |        |   |
|             |                        |                                                 |        |        |   |
|             |                        |                                                 |        |        |   |
|             |                        |                                                 |        |        |   |
|             |                        |                                                 |        |        |   |

| ・アプリ内基本設定         |   |
|-------------------|---|
| ・ニュース             |   |
| などの作成・編集をお願いいたします | 0 |

#### 4.2 アプリ公開に必要な情報を登録

①Apple に公開するアプリ情報を登録します。

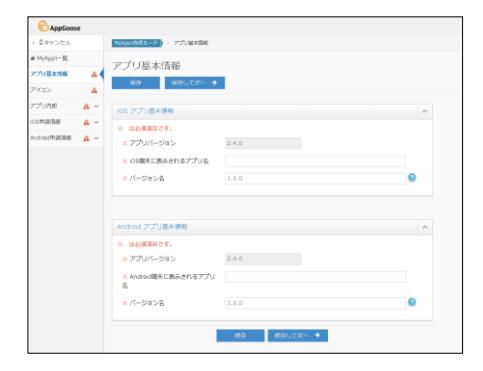

- ・端末に表示するアプリ名
- ・アイコン画像
- ・メニューアイコン画像
- などの入力をお願いいたします。

②Apple デベロッパーライセンスのIDを登録

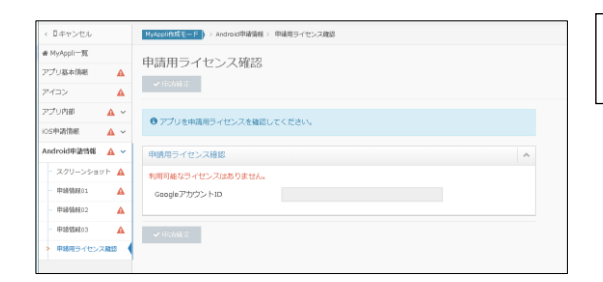

ID を入力後、「申請確定」ボタンをクリックで完了になります。 公開まで平均約 14 日かかります。

アプリ内に掲載する情報が未完成ですと、アプリの審査に通過しない確率が高くなります。 Appleのアプリ審査時までにアプリ内に掲載する情報(店舗情報、ニュースなど)の 作成もお願いいたします。

# 第五章 アプリ作成から公開までの流れ(Google)

#### 5.1 ID の作成

MyAppli で表示する GOOSEE ID を作成していただく必要がございます。

| 00000010-方     1005,00005E1070%第       ライセンス理算     0       ライセンス理算     0       ● ホーマ     0       ● ホーマ     0       ● ホーマ     0       ● ブブプンウントー質     0 | 2上で確認することができます。<br>とができます。<br>                | MICLAW         [16:6], COOSSEE 10 で検索         Q           とためアプリローズ </th <th>I IOMA ~</th> <th>GOOSEE ID-</th> <th>覧</th> <th></th>                                                                              | I IOMA ~                  | GOOSEE ID-        | 覧                                   |                               |
|----------------------------------------------------------------------------------------------------|-----------------------------------------------|----------------------------------------------------------------------------------------------------|---------------------------|-------------------|-------------------------------------|-------------------------------|
|                                                                                                    | ことで確認することができます。<br>とができます。<br>ロP期後容量 お読史新日時 。 | ウイセンス型度 **         COODSELEMENTIANIUSHUNGUYUSHUNGUYUSHUNGUYUSHUNGUSEODSEEPTUTUIDeALDISEACLEYE®EST.           CEA-E         ADARCESETS           UT7PhODUH-E         TOPA           Oread (DUD)         COOSEE ID | GOOSEE ID一覧<br>まとめアプリID一覧 | MINERADO ID-S. GO | DOSEE IDで検索 Q                       |                               |
| 5 広告一覧 入力線に表示する内容は「目標機構を設定する」ボタンをクリックすることで、設定面面を表示することができます。<br>りプアかつントー覧                                                                              | しができます。<br>UP問除答照                             | ching 2015年11月1日日日日日日日日日日日日日日日日日日日日日日日日日日日日日日日日日                                                                                                    | ライセンス管理・マ                 | GOOSEEとは際社のオリ     | Sナルアプリです。ここで作成されたID(土、GOOSFEアプリでIDを | 入力することで確認することができます。           |
| サブアカウントー覧                                                                                                    | UP對像容量 指統更新日時 💠                               | サブアカウントー展<br>orea (クリカ)<br>・<br>・<br>・<br>・<br>・<br>・<br>・<br>・<br>・<br>・<br>・<br>・<br>・                                                                                                    | ▶ 広告一覧                    | 入力後に表示する内容は       | 「詳細情報を設定する」ボタンをクリックすることで、設定画面を表     | 長示することができます。                  |
| 10月前方田 日前田知行社                                                                                                    | 0.1.10月的公司 1月55万和口利 主                         | area (9/17) UP6 UDALLU UP8888 RECEIPT -                                                                                                    | サブアカウント一覧                 | 10.5              | 000000 10                           | soon Marine main and a second |
| マモロ (クリカ) 10-2 00032210 001918日本 和田文化11年                                                                                                    |                                               | 0                                                                                                    | creca (クリカ)               | 1043              | 00032210                            | OPERATE NUCCEALING            |
|                                                                                                    |                                               |                                                                                                    |                           |                   |                                     |                               |
|                                                                                                    |                                               |                                                                                                    |                           |                   |                                     |                               |

| ・アプリ内基本設定          |
|--------------------|
| ・ニュース              |
| などの作成・編集をお願いいたします。 |

### 5.2 アプリ公開に必要な情報を登録

①Google に公開するアプリ情報を登録します。

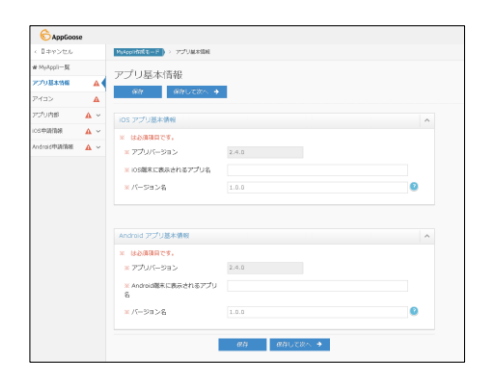

| ・端末に表示するアプリ名    |
|-----------------|
| ・アイコン画像         |
| ・メニューアイコン画像     |
| などの入力をお願いいたします。 |

②Apple デベロッパーライセンスのIDを登録

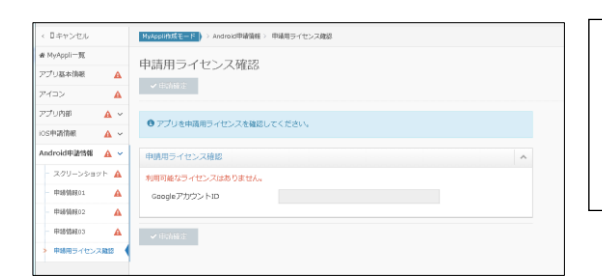

IDを入力後、「申請確定」ボタンをクリックで完了になります。 公開まで約8日かかります。

※申請前にサンプルアプリを作成し、動作の確認を行ってください。

| 独自で作成できるオリジナルアプリの作成ができます。<br>iOS、Androidそれぞれ必要情報をご入力ください。 |                            |
|-----------------------------------------------------------|----------------------------|
| iosアプリ <sup>作成中</sup>                                     | Androidアプリ (物味中)           |
| iOS                                                       | Android                    |
| ・ バージョン : 1.1.1                                           | ポージョン : 1.1.1              |
| 現在利用の本線パージョン : 2.4.0                                      | 現在利用の本線/「一ジョン : 2.4.0      |
| 利用可能な本線パージョン : 2.4.0                                      | 利用可能な本線/パージョン : 2.4.0      |
| ▲ 編集 バーションアップ サンプルアプリ作成。                                  | ✔ 編集 パージョンアップ サップルアプリダウンロー |